# 不同系统安装富怡不同语音版本软件的注意事项

#### 一: 英文系统安装繁体版注意事项:

1: 在控制面板→区域和语言选项中,将【非Unicode】切换为【繁体-台湾】,前题是锁必须要有加繁体的,

2: 安装目录的文件名(富怡服装 CAD) 也要改成英文名。

3: 加密锁必须带有繁体语言。

注: (英文系统安装简体系统也一样),如果不是简体版本,可以安装成英文版,然后再 设置成需要语言。

### 二: 繁体系统安装简体版注意事项:

1: 控制面板→区域和语言→管理→非 Unicode 程序中所使用的当前语言: 简体中文。:

2: 安装目录的文件名(富怡服装 CAD) 也要改成英文名。

3: 加密锁必须带有简体语言。

#### 如下图:简体版软件安装在繁体系统时电脑的注意事项

#### (windows XP 系统)

1: 安装完软件后软件文件夹不要使用中文,要使用英文,例如 C:\Richpeace CAD。

2: 控制面板的区域与语言选项中,将 Non-Unicode 程序修改成简体中文。

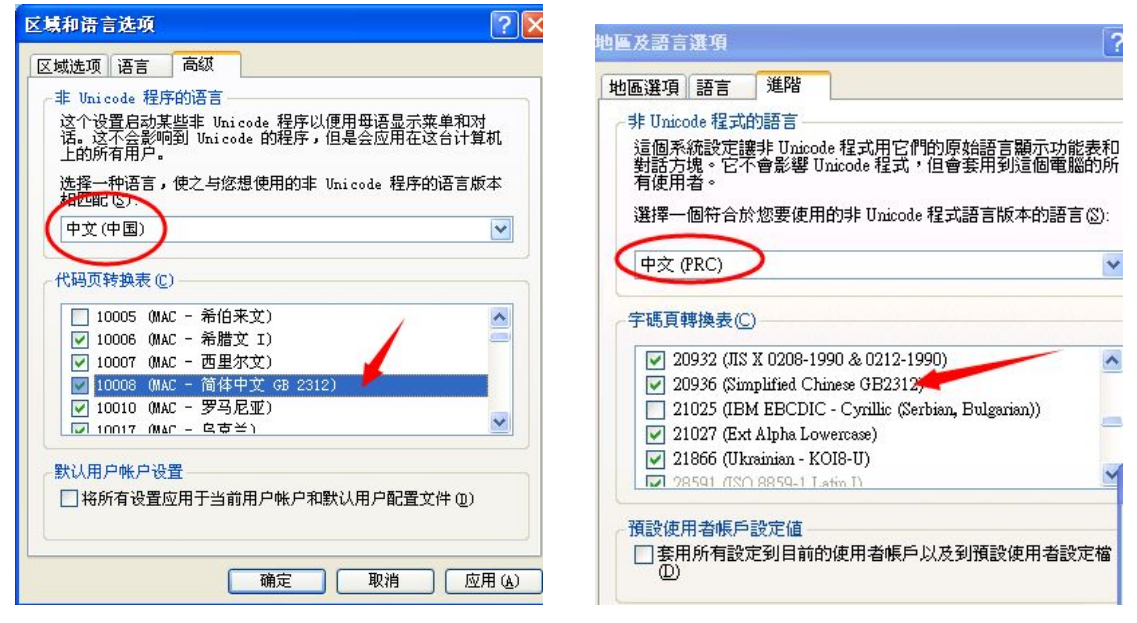

(中间部分,中文(中国)把下拉菜单展开,看看其中有没有简体中文的选项,找到最合适的那一个)。

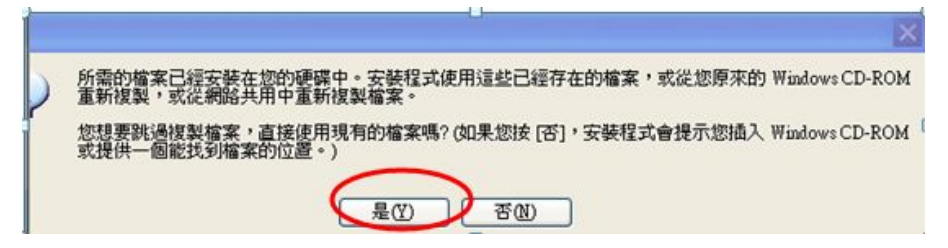

3. 最后电脑重新启动一下

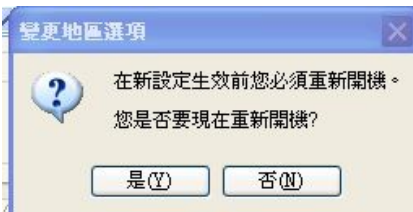

注:如果安装程序是 2013 年 8 月之前的。还需要把简体版里富怡安装文件里的 DATA 文件

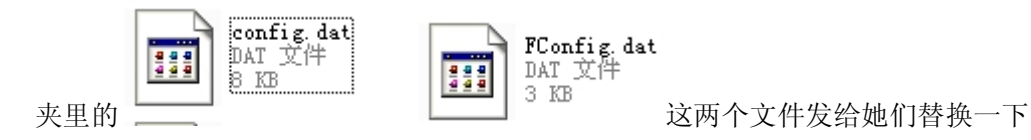

## (windows7 系统)

- 1: 安装完软件后软件文件夹不要使用中文,要使用英文,例如 C:\Richpeace CAD。
- 2: 控制面板的区域与语言选项中,将 Non-Unicode 程序修改成简体中文。

| 2 区域和 | 语言            |                             | ×                  |
|-------|---------------|-----------------------------|--------------------|
| 格式    | 位置            | · 键盘和语言 管理                  |                    |
| 欢迎    | 屏幕和新          | 用户帐户                        |                    |
| 查看    | 您的国           | 际设置并将其复制到欢迎屏幕、系统帐户和新的用。     | 中 <mark>帐户。</mark> |
|       |               | 1000 夏制设                    | 置(0)               |
| 告诉    | 我关于           | 这些帐户的详细信息                   |                    |
| ≢ U   | nicode        | 程序的语言                       | 1                  |
| 这个用的  | )设置(系<br>)语言。 | 统区域设置)控制在不支持 Unicode 的程序中显示 | 文本时所使              |
| 4⊧ (  | Jnicode       | ·程序中所使用的当前语言:               |                    |
|       | 中文(简(         | 体 , 中国)                     |                    |
|       |               | 🚱 更改系统区域                    | 设置(C)              |
| 仕     | 是系统           | 区域设置?                       |                    |
|       |               | 1                           |                    |
|       |               |                             |                    |
|       |               |                             |                    |
|       |               |                             |                    |
|       |               | ▲ 确定 取消                     |                    |

| <b>9</b> E | 区域和语言设置                                                        |  |  |  |  |  |
|------------|----------------------------------------------------------------|--|--|--|--|--|
| 选择         | 释在不支持 Unicode 的程序中显示文本时所使用的语言(系统区域设置)。这<br>设置对计算机上的所有用户帐户都有影响。 |  |  |  |  |  |
| 当          | 当前系统区域设置(C):                                                   |  |  |  |  |  |
|            | 确定 取消                                                          |  |  |  |  |  |

(中间部分,中文(中国)把下拉菜单展开,看看其中有没有简体中文的选项,找到最合适的那一个)。

| 3. | 最后 | 电脑重新启动 | 动一下 |
|----|----|--------|-----|
|----|----|--------|-----|

| 1 | <b>變更地區選項</b>                  |   |
|---|--------------------------------|---|
|   | 在新設定生效前您必須重新開機:<br>您是否要現在重新開機? | • |
|   | 是(Y) 否(N)                      |   |

注:如果安装程序是 2013 年 8 月之前的。还需要把简体版里富怡安装文件里的 DATA 文件

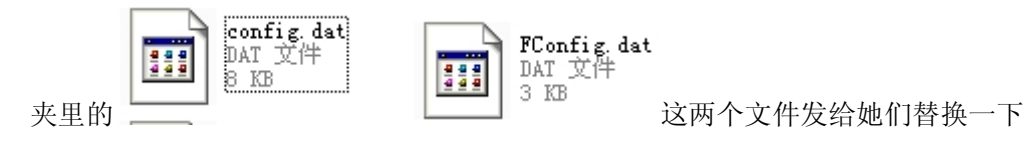